# FSU 地震 VPN 设置流程说明

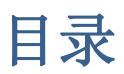

| FSI | U 地震 VPN 设置流程说明 | 1  |
|-----|-----------------|----|
| 1.  | 准备工作            | 3  |
| 2.  | FSU 系统安装/升级     | 6  |
| 3.  | 配置地震局 VPN       | 8  |
| 4.  | 删除地震 VPN 配置     | 10 |

### 1. 准备工作

### 1) 硬件方面

电脑(win7以上系统)、网线、FSU设备

#### 2) 软件方面

.Net Framwork 4.5 软件, 最新版本 FSU 配置工具。

#### 3) 电脑网络设置

#### ① 关闭防火墙

打开控制面板, 依次进入如下界面: 控制面板 → 系统和安全 → Windows 防火墙 → 打 开或关闭 Windows 防火墙, 如下图:

| ◆      ◆      ◆      ◆      ◆      ◆      ◆     ◆     ◆     ◆     ◆     ◆     ◆     ◆     ◆     ◆     ◆     ◆     ◆     ◆     ◆     ◆     ◆     ◆     ◆     ◆     ◆     ◆     ◆     ◆     ◆     ◆     ◆     ◆     ◆     ◆     ◆     ◆     ◆     ◆     ◆     ◆     ◆     ◆     ◆     ◆     ◆     ◆     ◆     ◆     ◆     ◆     ◆     ◆     ◆     ◆     ◆     ◆     ◆     ◆     ◆     ◆     ◆     ◆     ◆     ◆     ◆     ◆     ◆     ◆     ◆     ◆     ◆     ◆     ◆     ◆     ◆     ◆     ◆     ◆     ◆     ◆     ◆     ◆     ◆     ◆     ◆     ◆     ◆     ◆     ◆     ◆     ◆     ◆     ◆     ◆     ◆     ◆     ◆     ◆     ◆     ◆     ◆     ◆     ◆     ◆     ◆     ◆     ◆     ◆     ◆     ◆     ◆     ◆     ◆     ◆     ◆     ◆     ◆     ◆     ◆     ◆     ◆     ◆     ◆     ◆     ◆     ◆     ◆     ◆     ◆     ◆     ◆     ◆     ◆     ◆     ◆     ◆     ◆     ◆     ◆     ◆     ◆     ◆     ◆     ◆     ◆     ◆     ◆     ◆     ◆     ◆     ◆     ◆     ◆     ◆     ◆     ◆     ◆     ◆     ◆     ◆     ◆     ◆     ◆     ◆     ◆     ◆     ◆     ◆     ◆     ◆     ◆     ◆     ◆     ◆     ◆     ◆     ◆     ◆     ◆     ◆     ◆     ◆     ◆     ◆     ◆     ◆     ◆     ◆     ◆     ◆     ◆     ◆     ◆     ◆     ◆     ◆     ◆     ◆     ◆     ◆     ◆     ◆     ◆     ◆     ◆     ◆     ◆     ◆     ◆     ◆     ◆     ◆     ◆     ◆     ◆     ◆     ◆     ◆     ◆     ◆     ◆     ◆     ◆     ◆     ◆     ◆     ◆     ◆     ◆     ◆     ◆     ◆     ◆     ◆     ◆     ◆     ◆     ◆     ◆     ◆     ◆     ◆     ◆     ◆     ◆     ◆     ◆     ◆     ◆     ◆     ◆     ◆     ◆     ◆     ◆     ◆     ◆     ◆     ◆     ◆     ◆     ◆     ◆     ◆     ◆     ◆     ◆     ◆     ◆     ◆     ◆     ◆     ◆     ◆     ◆     ◆     ◆     ◆     ◆     ◆     ◆     ◆     ◆     ◆     ◆     ◆     ◆     ◆     ◆     ◆     ◆     ◆     ◆     ◆     ◆     ◆     ◆     ◆     ◆     ◆     ◆     ◆     ◆     ◆     ◆     ◆     ◆     ◆     ◆     ◆     ◆     ◆     ◆     ◆     ◆     ◆     ◆     ◆     ◆     ◆     ◆     ◆     ◆     ◆     ◆     ◆     ◆     ◆     ◆     ◆     ◆     ◆     ◆     ◆     ◆     ◆     ◆ | ▼ 47 搜索控制面板 | Q |
|----------------------------------------------------------------------------------------------------|-------------|---|
| 文件(F) 编辑(E) 查看(V) 工具(T) 帮助(H)                                                                                                    |             |   |
| 文件(F) 編輯(E) 查看(V) 工具(T) 帮助(H)         自定义每种类型的网络的设置         您可以修改您所使用的每种类型的网络位置的防火堆设置。         (什么是网络位置?)         家庭或工作(专用)网络位置设置         ②       ● 启用 Windows 防火增         □ 阻止所有传入连接,包括位于允许程序列表中的程序         ②       ● 充闭 Windows 防火增(不推荐)         公用网络位置设置         ③       ○ 倉用 Windows 防火増(不推荐)         ②       ● 倉用 Windows 防火増(不推荐)         ②       ● 倉用 Windows 防火増         □ 阻止所有传入连接,包括位于允许程序列表中的程序       ○ Windows 防火増(不推荐)         ③       ● 关闭 Windows 防火増(不推荐)                                                                                                    |             |   |
|                                                                                                    |             |   |
|                                                                                                    |             |   |
|                                                                                                    | 确定 取消       |   |
|                                                                                                    |             |   |

选择"关闭 windows 防火墙",点击【确定】。

② 设置电脑 IP

FSU 设备默认 IP 为 10.72.88.88,因此要将电脑的 IP 设置为与 FSU 同一网段的 IP。如: 10.72.88.89。

打开控制面板, 依次进入如下界面: 控制面板 → 网络和 Internet →网络和共享中心, 点击"本地连接", 设置电脑 IP。如下图:

|                                                                   |                                                                                                    |                                                                                                    | - • ×                                                           |
|-------------------------------------------------------------------|----------------------------------------------------------------------------------------------------|----------------------------------------------------------------------------------------------------|-----------------------------------------------------------------|
| 受 ● ♥ ▶ 控制面板 ▶ 网络和 Int                                            | ernet 🕨 网络和共享中心                                                                                                    | ▼ 4, 搜索控制面板                                                                                                    | Q                                                               |
| 文件(F) 編輯(E) 查看(V) 工具(T) 報<br>控制面板主页 查<br>更改适配器设置<br>更改高级共享设置<br>查 | 助(H)<br>看基本网络信息并设置连接<br>PC-20160612OOVQ 多重网络<br>(此计算机)<br>話动网络<br>例络 5<br>访问类                                                                                                    | 查看完整映射<br>Internet<br>连接或断开连接<br>型: Internet                                                                                                    | 0                                                               |
| ① 本地连接 建态                                                         | 工作网络     连接:     ① 木地连接 層性                                                                                                    | ◎ 本地连接                                                                                                    | 8 23                                                            |
| 第級<br><sup></sup> 注接:                                             | <ul> <li>◆ Avoidation (minimized for the provided for the provided f</li></ul> | 常规     如服网络支持此功能,则可以装取自动描派的 IP 设<br>您需要从网络支持此功能,则可以装取自动描派的 IP 设<br>您需要从网络系统管理员处获得适当的 IP 设置。<br>● 自动获得 IP 地址(0)<br>● 使用下面的 IP 地址(S):<br>IP 地址(1): 10 .72 .88<br>子树獾码(0): 255 .255 .255<br>默认网关(0):<br>自动获得 DNS 服务器地址(0):<br>自动获得 DNS 服务器地址(0):<br>首选 DNS 服务器(A):<br>● 通出时验证设置(L)<br> | <ul> <li>盖。否则,</li> <li></li> <li>高級 (V)</li> <li>取消</li> </ul> |

③ 如果电脑没有安装过 .Net Framwork 4.5 软件,安装该软件。

④ 配置工具 IP 设置

打开最新版本 FSU 配置工具,双击工具最下方,会弹出 IP 设置窗口,点击【修改】, 进入修改态。如下图:

| 铁塔配置工具【V1.3.10-FSU V1    | .5.8]            |    |                                                                                                    |                                          |       |                                 |                         |      |
|--------------------------|------------------|----|----------------------------------------------------------------------------------------------------|------------------------------------------|-------|---------------------------------|-------------------------|------|
| 设备编辑系统安装 原始数据            | B 上报数据参数/配置必测项检验 |    |                                                                                                    |                                          |       |                                 |                         |      |
| 设备ID                     | 设备类型             | 厂家 |                                                                                                    | 型号                                       | 第日类型  | 第日参数                            | 从机地址                    | 操作   |
| 11080141810001:ABCDEFGHI | 环境量              |    |                                                                                                    |                                          |       | 注意:做站第一步请先点击右侧按钮,配置模板           | 无                       | 配置模板 |
| 11080143809002           | 智能动环监控设备         |    |                                                                                                    |                                          | 7     | wangguan.txt                    | 无                       | 修改删除 |
| 11080141800002           | 摄像头              |    |                                                                                                    |                                          |       |                                 | 无                       | 修改删除 |
| 11080149900001           | 非智能门禁            |    |                                                                                                    |                                          | 7     | NonIACS.txt                     | 无                       | 修改删除 |
|                          |                  | 添加 | <ul> <li>基本参数配置</li> <li>FSU IP:</li> <li>TFTP服务 IP:</li> <li>TFTP服务 续口号</li> <li>原始数据协议:</li> </ul> | 10.72.88.8<br>10.72.00<br>: 16902<br>B接口 | し<br> | 文件夫     在线导入                    | 其他功能                    |      |
| aFSU连接失败                 |                  |    |                                                                                                    |                                          |       | FSU版本:v1.5.8.7 内核版本:LinuxVersio | n Linux-2.6.39:1.00.003 |      |

修改 FSUIP 为: 10.72.88.88。

修改 TFTP 服务 IP 为电脑的 IP, 这里以 10.72.88.89 为例。

修改后点击【确定】, 会提示重启配置工具。如下图:

| ■ 基本参数配置(修改态 | 5)          |
|--------------|-------------|
| FSU IP :     | 10.72.88.88 |
| TFTP服务 IP:   | 10.72.88.89 |
| TFTP服务 端口号   | : 16902     |
| 原始数据协议:      | B接口         |
|              | 确定          |

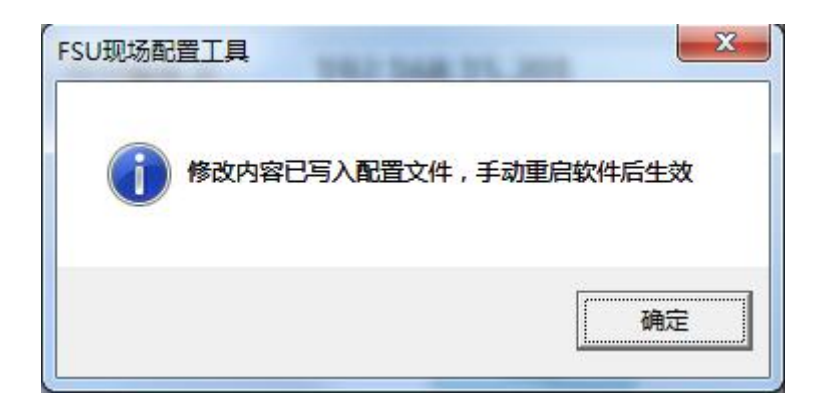

按照提示,重启配置工具。

### 2. FSU 系统安装/升级

重启配置工具后,查看工具左下角的连接状态,确保为连接成功。

选择标签"系统安装",点击【一键安装】。

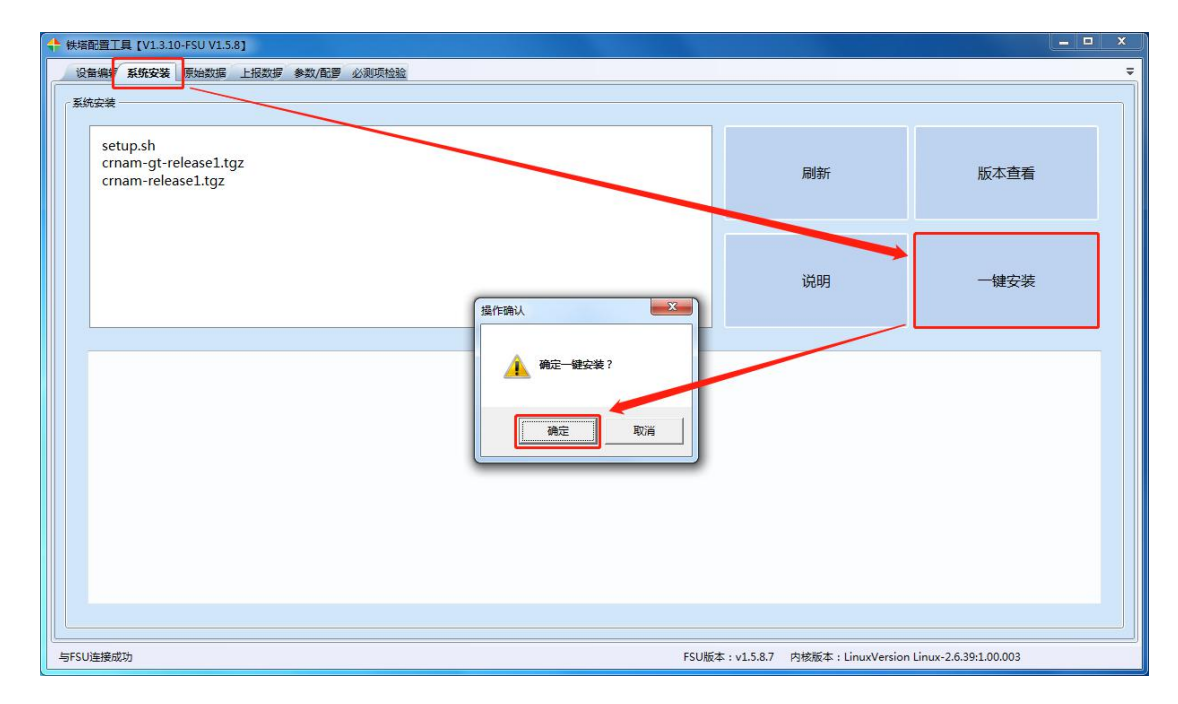

确认窗口中点击【确定】,等待安装完成。

| 烘宿配置工具 [V1.3.10-FSU V1.5.8]                                                                                                    |                              | ×                       |
|----------------------------------------------------------------------------------------------------|------------------------------|-------------------------|
| 设备编辑 系统安装 原始数据 上报数据 参数/配置 必测项检验                                                                                                    |                              |                         |
| 系统安装                                                                                                    |                              |                         |
| setup.sh<br>crnam-gt-release1.tgz<br>crnam-release1.tgz                                                                                                    | 刷新                           | 版本查看                    |
|                                                                                                    | 说明                           | 一键安装                    |
| FsuUp/V2storenand/crnam/nam/libnam/lib/LMsj.so<br>FsuUp/V2storenand/crnam/nam/libnam/lib/LMst.so<br>FsuUp/V2storenand/crnam/nam/libnam/lib/CRThreadMan.so<br>FsuUp/V2storenand/crnam/nam/libnam/lib/GRThreadMan.so<br>FsuUp/V2storenand/crnam/nam/libnam/lib/DevNetCommunicate.so<br>FsuUp/V2storenand/crnam/nam/libnam/lib/DeVNetCommunicate.so<br>FsuUp/V2storenand/crnam/nam/libnam/lib/DeVNetCommunicate.so<br>FsuUp/V2storenand/crnam/nam/libnam/lib/DeVNetCommunicate.so<br>FsuUp/V2storenand/crnam/nam/libnam/lib/SI_Sdk.so<br>FsuUp/V2storenand/crnam/nam/libnam/lib/SI_Sdk.so<br>FsuUp/V2storenand/crnam/nam/libnam/libNetCommunicate.so |                              |                         |
|                                                                                                    | 成本:v1.5.8.7 内核版本:LinuxVersio | n Linux-2.6.39:1.00.003 |

安装完成后有如下提示,点击【确定】,等待 FSU 设备重启完成。

| 安装                                                                                                    |         |      |
|----------------------------------------------------------------------------------------------------|---------|------|
| setup.sh<br>crnam-gt-release1.tgz<br>crnam-release1.tgz                                                                                                    | 刷新      | 版本查看 |
| 操作确认                                                                                                    | 说明<br>× | 一键安装 |
| 2019-10-21 10:58:58:087 信息 watchdog >><br>2019-10-21 10:58:58:087 信息 watchdog start watchdog<br>FILE:CLICDService.cpp LINE:403 open assic lib failed<br>FILE:CLICHSernalSerial.cpp LINE:116 open internal serial success |         |      |
| #中本政国:成功<br>111111111111111111111111111111111111                                                                                                    |         |      |

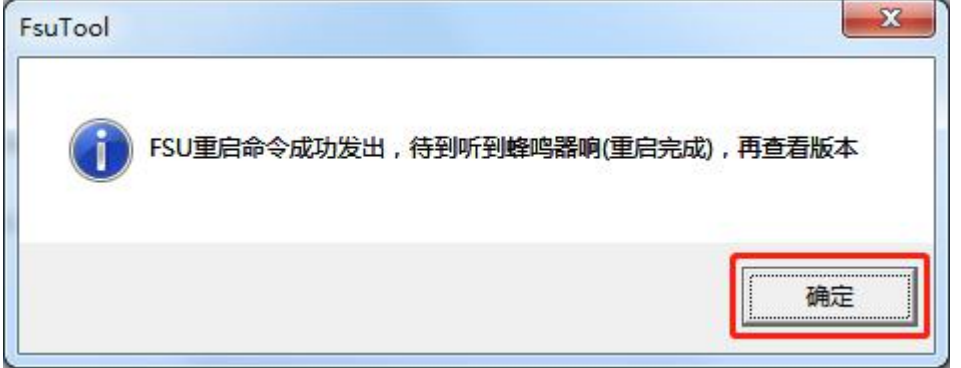

FSU 设备重启完成后,查看工具右下方显示的"FSU 版本"显示版本号为 v1.5.8.7,说明升级成功。

| 铁塔配置工具 [V1.3.10-FSU V1.5.8]                                                                                                    |                              | _ <b>_</b> >            |
|----------------------------------------------------------------------------------------------------|------------------------------|-------------------------|
| 设备编辑系统安装 原始数据 上报数据 参数/配置 必测项检验                                                                                                    |                              |                         |
| ~ 系统安装                                                                                                    |                              |                         |
|                                                                                                    |                              |                         |
| setup.sh<br>crnam-gt-release1.tgz<br>crnam-release1.tgz                                                                                              | 刷新                           | 版本查看                    |
|                                                                                                    | 说明                           | 一键安装                    |
| 2019-10-21 10:58:58:087 儒恩 watchdog ->><br>2019-10-21 10:58:58:097 儒恩 watchdog start watchdog<br>FILE:CLCDService.cpp LINE:403 open assic lib failed |                              |                         |
| FILE:CInternalSerial.cpp UNE:116 open internal serial success<br>脚本返回:成功<br>脚本返回:成功<br>111111111111111111111111111111111111                          |                              |                         |
| 文件部署完成,里启后生效<br>重启命令已发出                                                                                                    |                              |                         |
| 与FSU连接成功 FSU版                                                                                                    | 本:v1.5.8.7 内核版本:LinuxVersion | 1 Linux-2.6.39:1.00.003 |

# 3. 配置地震局 VPN

选择标签"参数/配置"→【设置 FSU 信息】。

|                | 1            |               |         |                                              |            |
|----------------|--------------|---------------|---------|----------------------------------------------|------------|
| 设备编辑 系统安装 原始数据 | 上报数据 参数/配置 必 | 测项检验          |         |                                              |            |
| 设置FSU信息        | 设置FSU编号和名称一  |               |         | ~ 设置注册机IP                                    |            |
| 获取FSU信息        | FSU ID :     |               | 设置      |                                              |            |
| 拨号分析           | FSU 名称:      |               |         | 铁塔注册机地址                                      | • 设置       |
| 信息收集           |              |               |         |                                              |            |
| 命令设置           | 设置有线模式的IP和网  | ×             |         | _设置地表VPN                                     |            |
| 内核烧写           | FSU IP :     |               | 设置有线模式  | 地震局平台IP:                                     | ☑ 使用地表VPN  |
| 配置替换           | 网关:          |               | 切回无线模式  | VPN账号:                                       |            |
| 日志分析           | 子网掩码:        | 255.255.255.0 |         | VPN密码:                                       |            |
| 图片查看           | 设置图片FTP信息——  |               |         |                                              |            |
| 扩展板烧写          | 服务器IP:       |               | 设置FTP信息 |                                              |            |
|                | 服务端口:        |               |         |                                              |            |
|                | 用户名:         |               |         |                                              |            |
|                | 密码:          |               |         |                                              |            |
| 与FSU连接成功       |              |               |         | FSU版本:v1.5.8.7 内核版本:LinuxVersion Linux-2.6.3 | 9:1.00.003 |

填写铁塔或地震局提供的地震局服务 IP, 地震局 VPNIP、账号、密码等信息,并勾选 "使用地震 VPN",点击【设置】。等待设置完成,并弹出如下提示:

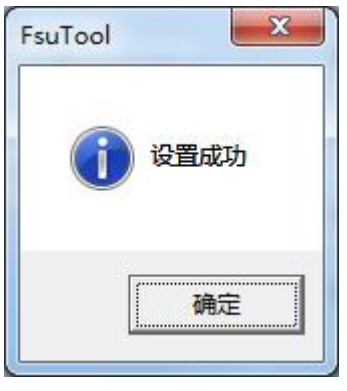

在"命令设置"窗口中,点击【重启】按钮,重启FSU设备。

| 设备编辑 系统安装 原始数据 | 上报数# 参数/配置 必须填绘验                                      |
|----------------|-------------------------------------------------------|
| 设置FSU信息        | 命令设置                                                  |
| 获取FSU信息        | · 编作编认 · · · · · · · · · · · · · · · · · · ·          |
| 拨号分析           |                                                       |
| 信息收集           | ● ● ● ● ● ● ● ● ● ● ● ● ● ● ● ● ● ● ●                 |
| 命令设置           | 「神定」「取消                                               |
| 内核烧写           | 校时                                                    |
| 配置替换           |                                                       |
| 日志分析           | 重启                                                    |
| 图片查看           |                                                       |
| 扩展板烧写          |                                                       |
|                |                                                       |
|                |                                                       |
|                |                                                       |
| 与FSU连接成功       | FSU版本:v1.5.8.7 内核版本:LinuxVersionLinux-2.6.39:1.00.003 |

重启完成后,查看右下角的"FSU版本"变为版本号后面加"-D"。

进入"上报数据"界面,查看 ppp9的 IP(地震 VPN 分配的 IP)是否正常。

| ◆ 铁塔配置工具【V1.3.10-FSU V1.5.8】 |       |               |                         |            |           |          |            |              |              |             |                    |      |            |
|------------------------------|-------|---------------|-------------------------|------------|-----------|----------|------------|--------------|--------------|-------------|--------------------|------|------------|
| 设备编辑 系统安装 原始数据 上报            | 数据参   | 政化 化学 必须叫     |                         |            |           |          |            |              |              |             |                    |      |            |
|                              | • # _ | 数据列表视图        | 数据树形视图                  | 8          |           |          |            |              |              |             |                    |      |            |
| 轮询时间: 11:27:08               | ÷.    | 设备编号          | 设备名称                    | 监控点编号      | 监控点名      | 称        | 值          | RTU编号        | RTU值         | 门限          | 更新时间               | 模    | 以仿真 🛃      |
| NmsSoap状态: 通信成功              |       | 1108014380    | 智能动环监控                  | 0438101001 | CPU利用率    | 1.62     |            | 1.1.40.1     | 1.62         | INVALID     | 11:27:10           | 0    | 设置         |
| PPPO: 10.153.110.177         |       | 1108014380    | 智能动环监控                  | 0438102001 | 内存利用率     | 9.76     |            | 1.1.40.2     | 9.76         | INVALID     | 11:27:10           | 0    | 设置 :       |
| PPP1: 10.140.0.78            |       | 1108014380    | 智能动环监控                  | 0438103001 | 设备系统时间    | 157      | 1657216.   | 1.1.40.3     | 1571657216.  | INVALID     | 11:27:10           | 0    | 设置         |
| PPP9: 10.192.1.26            |       | 1108014380! 1 | 智能动环监控                  | 0438104001 | 信号强度      | -65.     | 00         | 1.1.40.4     | -65.00       | INVALID     | 11:27:10           | 0    | 设置         |
| 注册状态: 注册成功                   | н     | 1108014700    | 气象设备                    | 0470101001 | H2S浓度     | 0.00     | i.         | 1.1.45.2     | INVALID      | INVALID     | 11:27:10           | 0    | 设置         |
| FSU ID: 11080143809002       |       | 1108014700    | 气象设备                    | 0470102001 | SO2浓度     | 0.00     | )          | 1.1.45.3     | INVALID      | INVALID     | 11:27:10           | 0    | 设置         |
| 获取数据状态: 成功                   |       | 1108014700    | 气象设备                    | 0470103001 | NO2浓度     | 0.00     |            | 1.1.45.4     | INVALID      | INVALID     | 11:27:10           | 0    | 设置         |
| 获取告警状态: 成功                   |       | 1108014700    | 气象设备                    | 0470104001 | CO浓度      | 0.00     | r.         | 1.1.45.5     | INVALID      | INVALID     | 11:27:10           | 0    | 设置         |
| 未发送告警数量: 0                   |       | 1108014700    | 气象设备                    | 0470105001 | O3浓度      | 0.00     | 1          | 1.1.45.6     | INVALID      | INVALID     | 11:27:10           | 0    | 设置         |
| 屏蔽上报总开关:                     |       | 1108014700    | 气象设备                    | 0470106001 | PM2.5浓度   | 0.00     | i -        | 1.1.45.7     | INVALID      | INVALID     | 11:27:10           | 0    | 设置         |
| 屏蔽上报数量: 0                    | -     | 1108014700    | 气象设备                    | 0470107001 | PM10浓度    | 0.00     |            | 1.1.45.8     | INVALID      | INVALID     | 11:27:10           | 0    | 设置         |
| 4 设备列表(右键更多功能)<br>(2011)     |       | 1108014700    | 气象设备                    | 0470108001 | 噪声        | 0.00     | Î.         | 1.1.45.1     | INVALID      | INVALID     | 11:27:10           | 0    | 设置         |
| 气象设备                         |       | 1108014700    | 气象设备                    | 0470109001 | 空气温度      | 26.5     | 5          | 1.1.45.9     | 26.55        | INVALID     | 11:27:10           | 0    | 设置         |
|                              |       | 1108014700    | 气象设备                    | 0470110001 | 空气湿度      | 54.0     | 15         | 1.1.45.10    | 54.05        | INVALID     | 11:27:10           | 0    | 设置         |
|                              |       | 4             |                         |            |           |          |            |              |              |             |                    |      | •          |
|                              | 告     | 警             |                         |            |           |          |            |              |              |             |                    |      | <b>▼</b> ậ |
|                              |       | 设备ID          | 设督                      | 路称         | 监测量ID     | 监测量名称    |            | 告警级别         | 产生时间         | 0           | 结束时间               | 告誓   | 描述         |
|                              |       | 1108014700900 | 2 气象设备                  | 0          | 470009001 | 空气温度过高音智 | F 4        |              | 2019-10-11 1 | 4:51:5      |                    | 空气温度 | 고高告容(오     |
|                              |       | 1108014700900 | 2 气象设备                  | 0          | 4/0010001 | 空气湿度过局苦望 | 9 4        |              | 2019-10-11 1 | 4:51::      |                    | 空气湿度 | 立局 古智(空    |
|                              |       | 1108014700900 |                         | 0          | 470011001 | 人口正規以南百省 | F 4        |              | 2019-10-11 1 | 4:51::      |                    | 人气压强 |            |
|                              |       | 108014700900  | 2 <b>二派汉王</b><br>3 唐奈迈魏 | 0          | 470012001 | 八匹江南百答   | 4          |              | 2019-10-11 1 | 4:51:       |                    |      |            |
|                              |       | 1108014700900 | 2 つ 家 収 田<br>2 年 会 () 会 | 0          | 470013001 | 工廠加度过同百音 | - 4<br>- 4 |              | 2019-10-11 1 | 4:51.5      |                    | 工廠温度 |            |
|                              |       | 1100014700900 | 2 一級(反田                 |            | 470031001 | 工業通貨以低百合 | F 4        |              | 2015-10-11 1 | 4.31.       |                    | 工業通貨 |            |
| 与FSU连接成功                     |       |               |                         |            |           |          | FSU版本      | : v1.5.8.7-D | 内核版本:Lin     | uxVersion L | inux-2.6.39:1.00.0 | 003  |            |

至此, FSU 设备地震 VPN 设置完成。

# 4. 删除地震 VPN 配置

选择标签"参数/配置"→【设置 FSU 信息】。

取消勾选"使用地震 VPN",点击【设置】。

| + 供容理工具 [V1.3.10-FSU V1.5.8] |                  |            |         |                                                          |        |  |  |  |  |
|------------------------------|------------------|------------|---------|----------------------------------------------------------|--------|--|--|--|--|
| 设备编辑 系统安装 原始数据               | 上报数据 参数/配置 必测项检验 | 8          |         |                                                          | ÷      |  |  |  |  |
| 设置FSU信息                      | 设置FSU编号和名称       |            |         | 设置注册机IP                                                  |        |  |  |  |  |
| 获取FSU信息                      | FSUID :          |            | 设置      |                                                          |        |  |  |  |  |
| 拨号分析                         | FSU 名称:          |            |         | 铁塔注册机地址: 设置                                              |        |  |  |  |  |
| 信息收集                         |                  |            |         |                                                          |        |  |  |  |  |
| 命令设置                         | 。设置有线模式的IP和网关    |            |         | 设置地震VPN                                                  |        |  |  |  |  |
| 内核烧写                         | FSU IP :         |            | 设置有线模式  | 地震局平台IP:                                                 | 用地震VPN |  |  |  |  |
| 配置替换                         | 网关:              |            | 切回无线模式  | VPN账号:                                                   | Ē      |  |  |  |  |
| 日志分析                         | 子网掩码: 255.       | .255.255.0 |         | VPN密码:                                                   |        |  |  |  |  |
| 图片查看                         | 设置图片FTP信息        |            |         |                                                          |        |  |  |  |  |
| 扩展板烧写                        | 服务器IP:           |            | 设置FTP信息 |                                                          |        |  |  |  |  |
|                              | 服务端口:            |            |         |                                                          |        |  |  |  |  |
|                              | 用户名:             |            |         |                                                          |        |  |  |  |  |
|                              | 密码:              |            |         |                                                          |        |  |  |  |  |
| 与FSU连接成功                     |                  |            |         | FSU版本:v1.5.8.7-D 内核版本:LinuxVersion Linux-2.6.39:1.00.003 |        |  |  |  |  |

### 设置成功后,重启 FSU 设备。

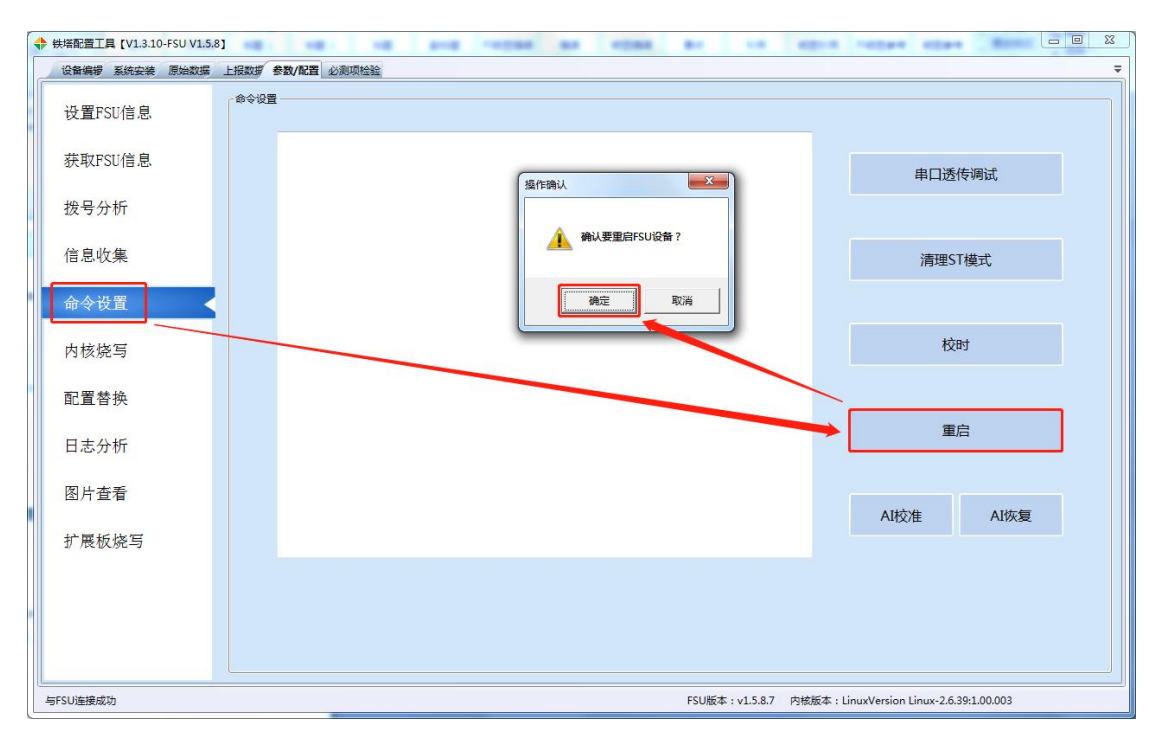

重启完成后,查看右下角的"FSU版本"变回普通版本号(后面不带"-D"),说明 地震 VPN 设置已删除。

| 音编带 系统安装 原始数据 上报数据     | 者 参数/配置 必测    | 贝检验    |            |             |          |              |           |                    |          |          |            |     |
|------------------------|---------------|--------|------------|-------------|----------|--------------|-----------|--------------------|----------|----------|------------|-----|
| • t                    | 数据列表视图        | 数据树形视图 | 8          |             |          |              |           |                    |          |          |            |     |
| 轮询时间: 12:07:57         | 设备编号          | 设备名称   | 监控点编号      | 监控点名        | 你 (      | <u>i</u>     | RTU编号     | RTU值               | 门限       | 更新时间     | 模          | 拟仿真 |
| NmsSoap状态: 通信成功        | 1108014380    | 智能动环监控 | 0438101001 | CPU利用率      | 0.00     |              | 1.1.40.1  | 0.00               | INVALID  | 12:07:59 | 0          | 设置  |
| PPP0: 10.158.19.158    | 1108014380    | 智能动环监控 | 0438102001 | 内存利用率       | 10.01    |              | 1.1.40.2  | 10.01              | INVALID  | 12:07:59 | 0          | 设置  |
| PPP1: 10.140.0.118     | 1108014380    | 智能动环监控 | 0438103001 | 设备系统时间      | 15716    | 59648.       | 1.1.40.3  | 1571659648.        | INVALID  | 12:07:59 | 0          | 设置  |
|                        | 1108014380    | 朝鮮动环吃掉 | 0438104001 | 信号温度        | -71.00   |              | 11404     | -71.00             | INVALID  | 12:07:59 | 0          | 设置  |
|                        | 1100011000    |        | 0100101001 | LUDGOARTE   |          |              |           | 12100              | 1111110  | 12,07,50 | 0          |     |
| 土而灰念: 口友注册,等待响应        | 1108014700    | 气液设备   | 04/0101001 | H2S浓度       | 0.00     |              | 1.1.45.2  | INVALID            | INVALID  | 12:07:59 | 0          | 设置  |
| FSU ID: 11080143809002 | 1108014700    | 气象设备   | 0470102001 | SO2浓度       | 0.00     |              | 1.1.45.3  | INVALID            | INVALID  | 12:07:59 | 0          | 设置  |
| 获取数据状态: 成功             | 1108014700    | 气象设备   | 0470103001 | NO2浓度       | 0.00     |              | 1.1.45.4  | INVALID            | INVALID  | 12:07:59 | 0          | 设置  |
| 获取告警状态: 成功             | 1108014700    | 气象设备   | 0470104001 | CO浓度        | 0.00     |              | 1.1.45.5  | INVALID            | INVALID  | 12:07:59 | 0          | 设置  |
| 未发送告誓数量: 0             | 1108014700    | 气象设备   | 0470105001 | O3浓度        | 0.00     |              | 1.1.45.6  | INVALID            | INVALID  | 12:07:59 | 0          | 设置  |
| 屏蔽上报总开关:               | 11080147000   |        | 0470106001 | DM2 535 RP  | 0.00     |              | 11457     | INIVALID           | INIVALID | 12,07,50 | 0          | 100 |
| 屏蔽上报数量: 0 ▼            | 1100014700.   |        | 04/0100001 | T WIZ. JACK | 0.00     |              | 1.1.45.7  | INVALID            | INVALID  | 12.07.35 |            |     |
| 设备列表(右键更多功能)           | 11080147009   | 气象设备   | 0470107001 | PM10浓度      | 0.00     |              | 1.1.45.8  | INVALID            | INVALID  | 12:07:59 | 0          | 设置  |
| 智能动环监控设备(FSU)          | 1108014700    | 气象设备   | 0470108001 | 噪声          | 0.00     |              | 1.1.45.1  | INVALID            | INVALID  | 12:07:59 | 0          | 设置  |
| 气象设备                   | 1108014700    | 气象设备   | 0470109001 | 空气温度        | 20.00    |              | 1.1.45.9  | 20.00              | INVALID  | 12:07:59 | 0          | 设置  |
|                        | 1108014700    | 气象设备   | 0470110001 | 空气湿度        | 50.00    |              | 1.1.45.10 | 50.00              | INVALID  | 12:07:59 | 0          | 设置  |
|                        | *             |        |            |             |          | m            |           |                    |          |          |            |     |
|                        | ·             |        |            |             |          |              |           |                    |          |          |            |     |
|                        | 设备ID          | 设1     | 自名称        | 监测量ID       | 监测量名称    | 1            | 告警级别      | 产生时间               |          | 结束时间     | 告答         | 描述  |
|                        | 1108014700900 | 2 气象设备 | 0          | 470009001   | 空气温度过高告警 | 过高告警 4       |           | 2019-10-11 14:51:5 |          |          | 空气温度过高告警(3 |     |
|                        | 1108014700900 | 2 气象设备 | 0.         | 470010001   | 空气湿度过高告警 | 高舌容 4        |           | 2019-10-11 14:51:5 |          |          | 空气湿度过高告替(3 |     |
|                        | 1108014700900 | 2 气象设备 | 0          | 470011001   | 大气压强过高告警 | 島告警 4        |           | 2019-10-11 14:51:5 |          |          | 大气压强过高告警(大 |     |
|                        | 1108014700900 | 2 气象设备 | 0          | 470012001   | 风速过高告警   | <b>₽</b> 4   |           | 2019-10-11 14:51:5 |          |          | 风速过高告警(风速: |     |
|                        | 1108014700900 | 2 气象设备 | 0          | 470015001   | 土壤湿度过高告警 | は高告警 4       |           | 2019-10-11 14:51:5 |          |          | 土壤湿度过高告警   |     |
|                        | 1108014700900 | 2 与会设备 | 0.         | 470031001   | 十個温度讨任告懿 | F告誌 <u>4</u> |           | 2019-10-11 14-51-5 |          |          | + 儘温度讨併告塾( |     |